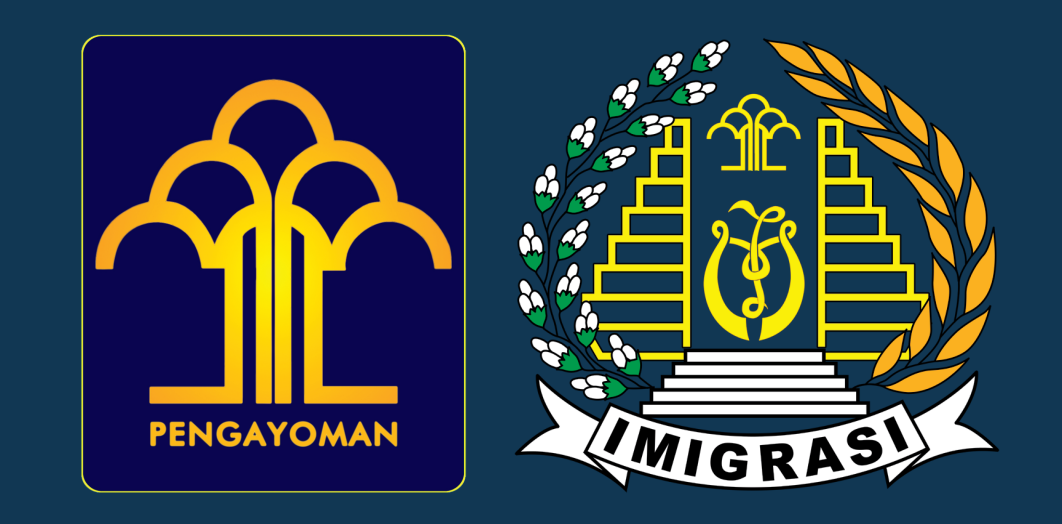

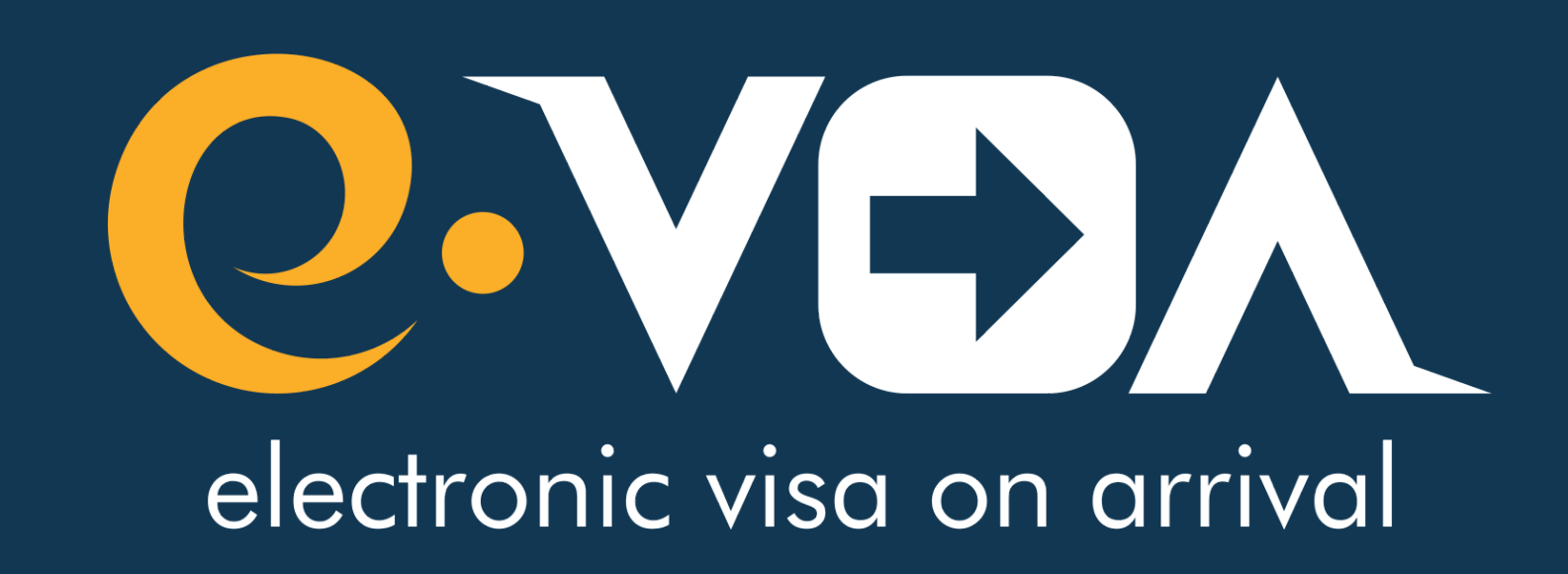

## Apply your Electronic Visa on Arrival (e-VOA) at molina.imigrasi.go.id

Scan this QR Code via your mobile phone

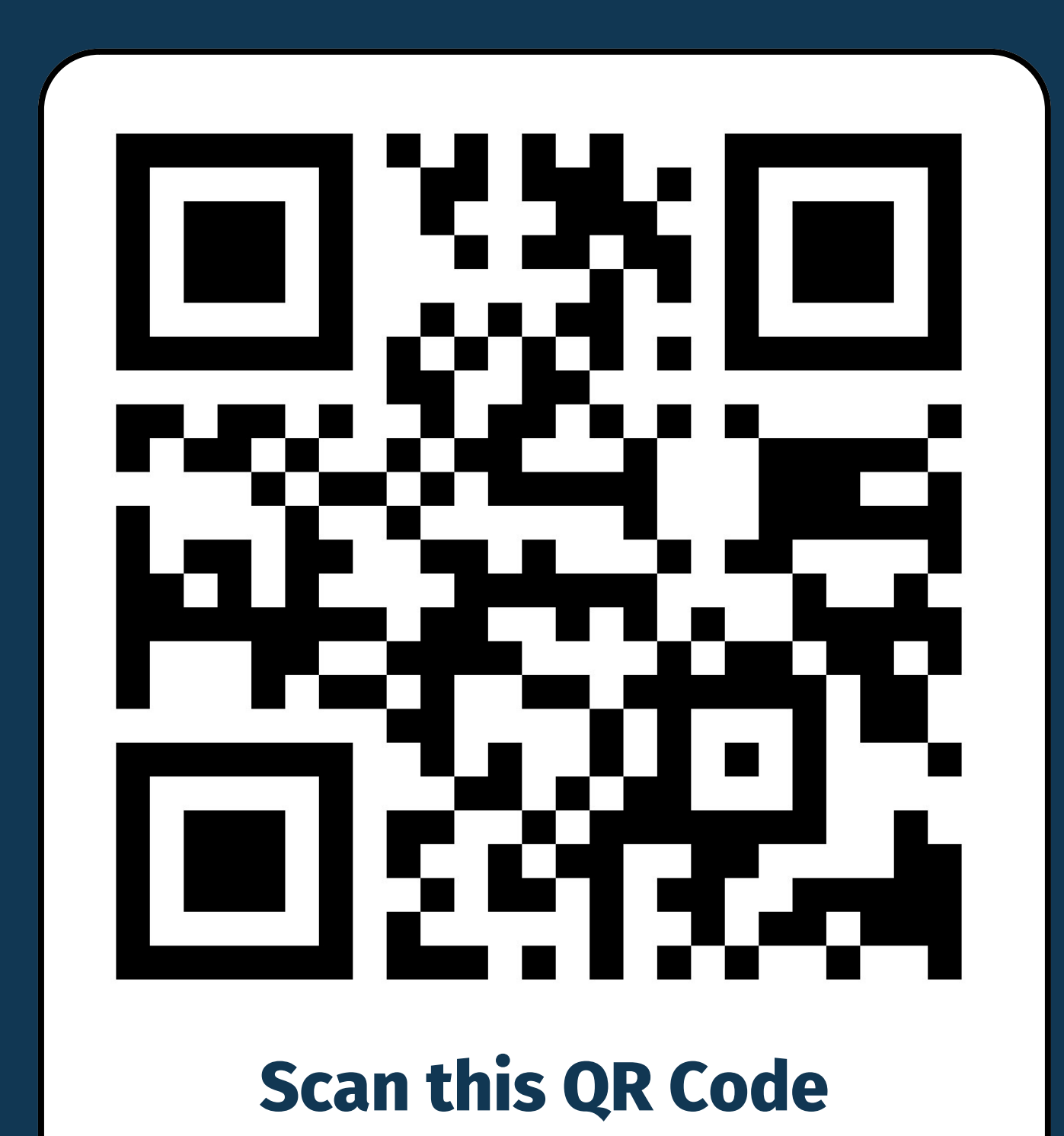

## How to apply for Electronic Visa on Arrival (e-VOA)

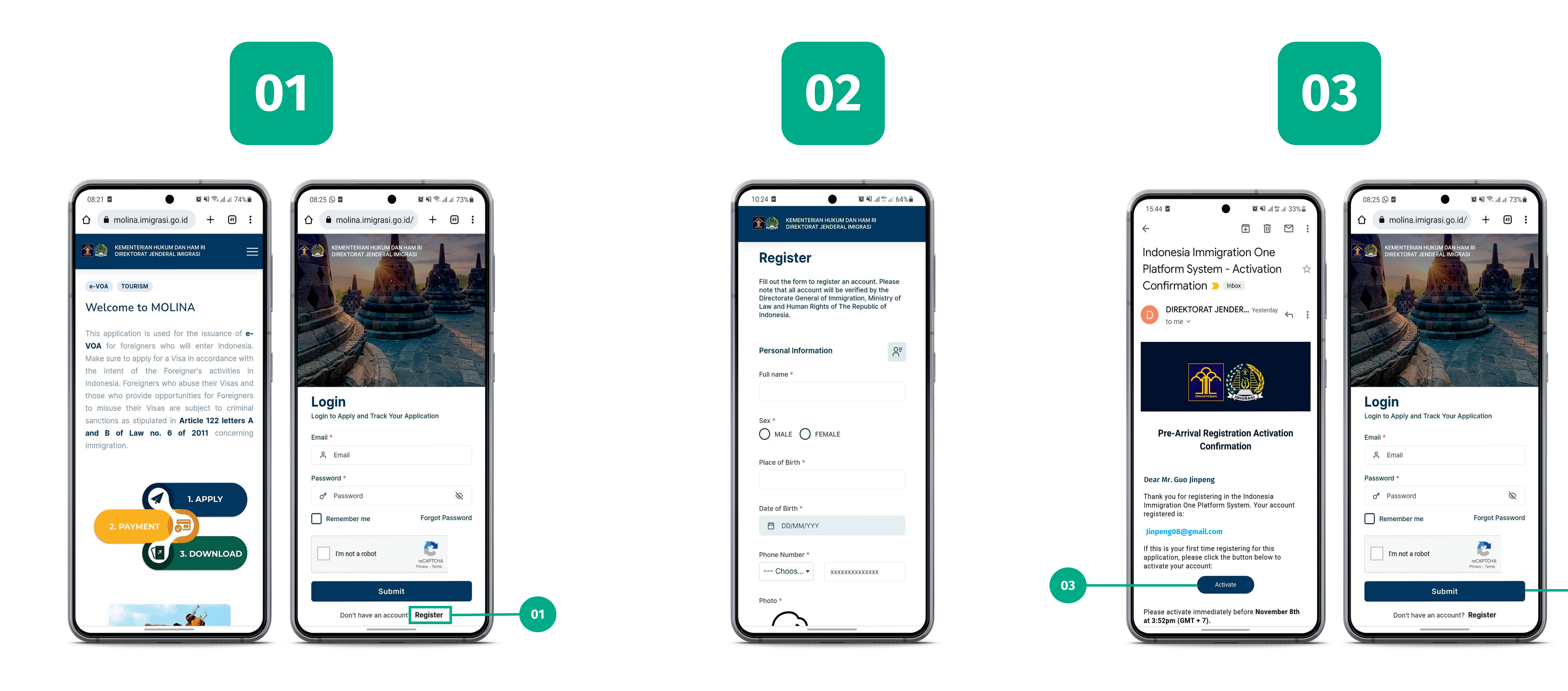

Access molina.imigrasi.go.id. Click Login menu and Register to create an Account. If you already have an account, enter your User Name and **Password then click Submit** 

03

**Complete your personal** and passport information, then click submit button.

Check your email notification, click Activate to activate your account, then continue to log in using your username and password.

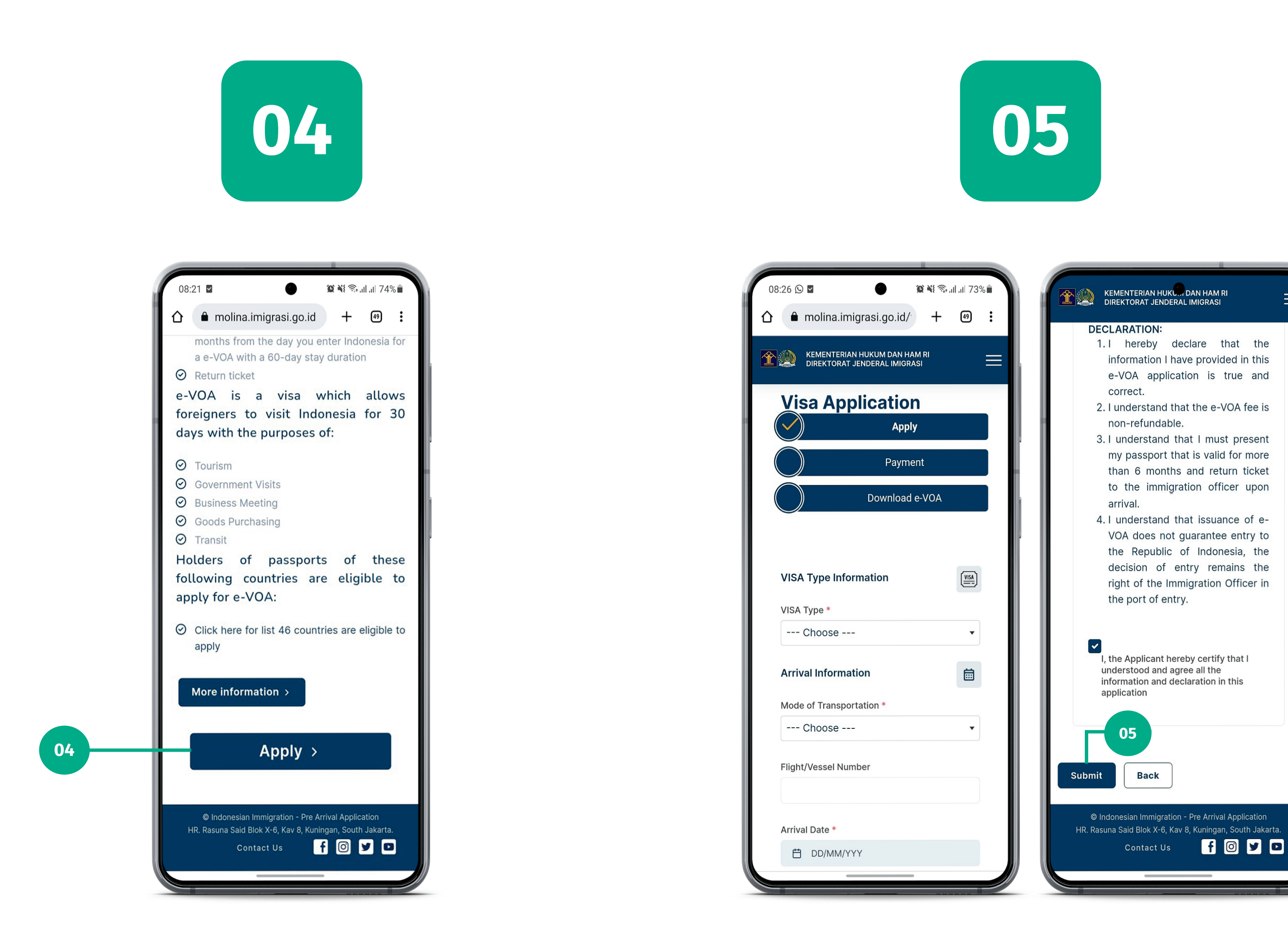

Go to home menu then click Apply button (or go to Application menu) to apply your e-VOA.

Complete your visa application form, click submit button to continue, then process the payment.

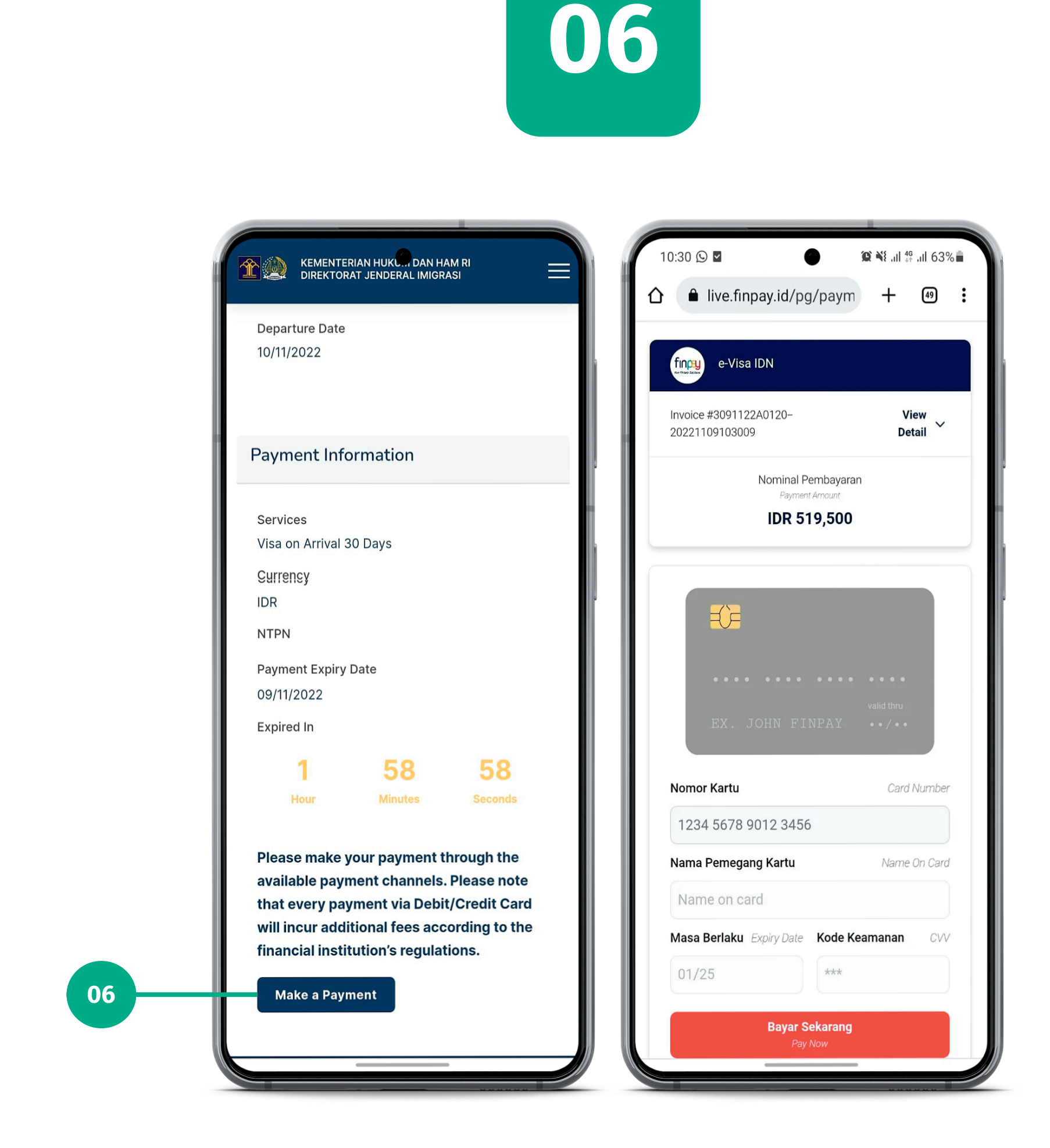

Click make a payment to process, complete your credit card data, then click pay now. Online payments with Visa, Mastercard, and JCB logos are acceptable

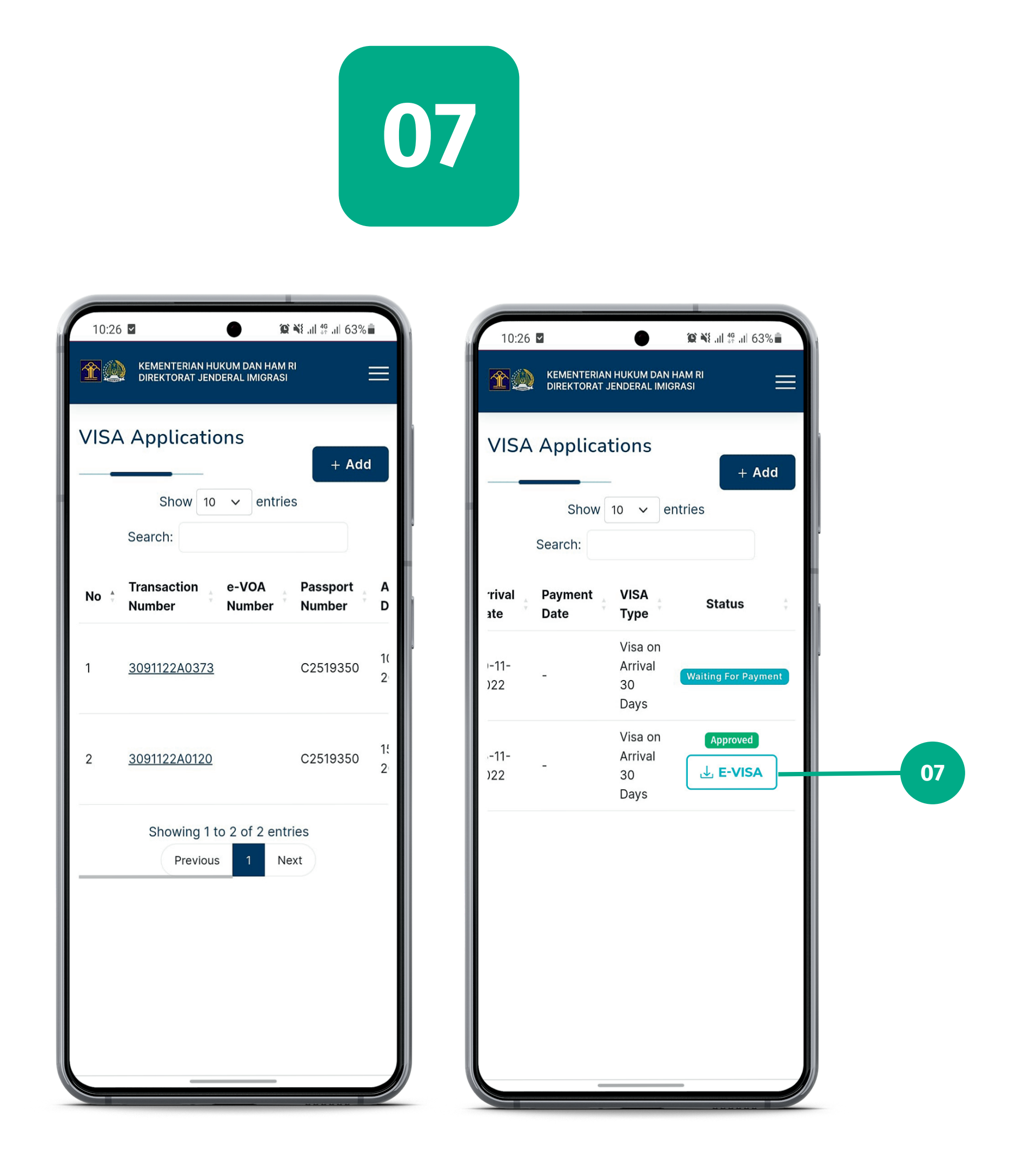

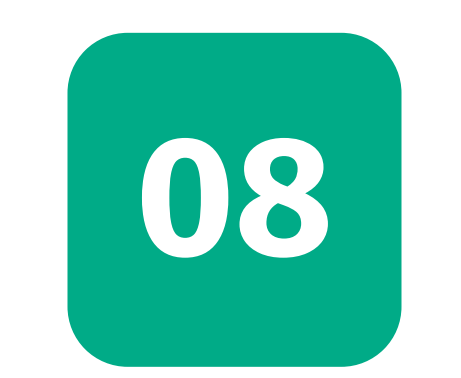

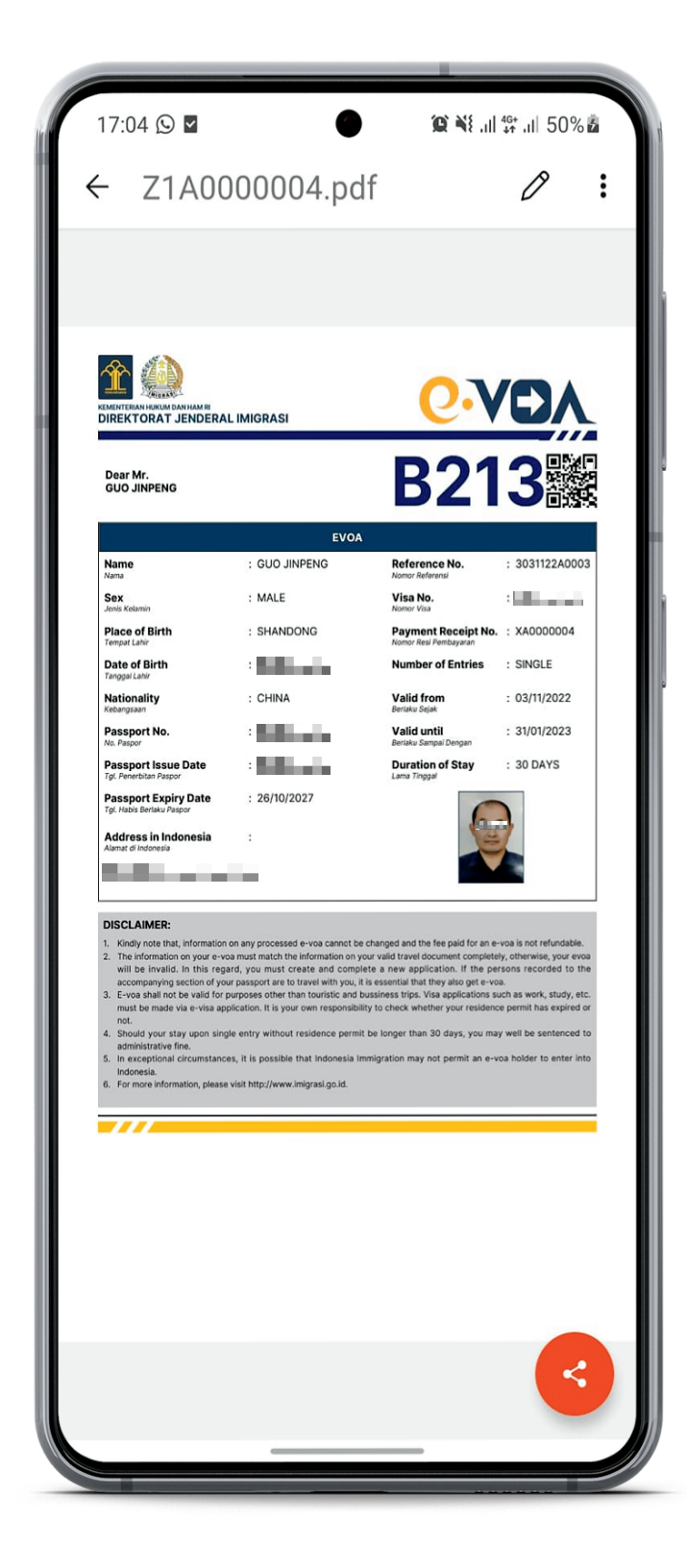

**Complete and check your payment.** Once the payment is successful, e-VOA will be processed. You will receive email notification after your e-VOA is ready. Click download to get your e-VOA.

The visa product is ready to go. Please show your soft copy or printed of approved e-VOA to the officers at the Immigration Checkpoints

## For more information visit www.imigrasi.go.id